# Яндекс

16.03.2022

Инструкция по установке экземпляра ПО, предоставленного для проведения экспертной проверки

Яндекс Календарь (веб-интерфейс

для работы через браузер)

Яндекс Календарь (веб-интерфейс для работы через браузер). Инструкция по установке экземпляра ПО, предоставленного для проведения экспертной проверки. Версия 1

Дата подготовки документа: 16.03.2022

Этот документ является составной частью технической документации Яндекса.

© 2008—2022 ООО «ЯНДЕКС». Все права защищены.

## Предупреждение об исключительных правах и конфиденциальной информации

Исключительные права на все результаты интеллектуальной деятельности и приравненные к ним средства индивидуализации юридических лиц, товаров, работ, услуг и предприятий, которым предоставляется правовая охрана (интеллектуальную собственность), используемые при разработке, поддержке и эксплуатации службы Яндекс Календарь (веб-интерфейс для работы через браузер), включая, но не ограничиваясь, программы для ЭВМ, базы данных, изображения, тексты, другие произведения, а также изобретения, полезные модели, товарные знаки, знаки обслуживания, коммерческие обозначения и фирменные наименования, принадлежат ООО «ЯНДЕКС» либо его лицензиарам.

Использование результатов интеллектуальной деятельности и приравненных к ним средств индивидуализации в целях, не связанных с разработкой, поддержкой и эксплуатацией службы Яндекс Календарь (веб-интерфейс для работы через браузер), не допускается без получения предварительного согласия правообладателя. Настоящий документ содержит конфиденциальную информацию ООО «ЯНДЕКС». Использование конфиденциальной информации в целях, не связанных с разработкой, поддержкой и эксплуатацией службы Яндекс Календарь (веб-интерфейс для работы через браузер), а равно как и разглашение таковой, не допускается. При этом под разглашением понимается любое действие или бездействие, в результате которых конфиденциальная информация в любой возможной форме (устной, письменной, иной форме, в том числе с использованием технических средств) становится известной третьим лицам без согласия обладателя такой информации либо вопреки трудовому или гражданско-правовому договору.

Отношения ООО «ЯНДЕКС» с лицами, привлекаемыми для разработки, поддержки и эксплуатации службы Яндекс Календарь (веб-интерфейс для работы через браузер), регулируются законодательством Российской Федерации и заключаемыми в соответствии с ним трудовыми и/или гражданско-правовыми договорами (соглашениями). Нарушение требований об охране результатов интеллектуальной деятельности и приравненных к ним средств индивидуализации, а равно как и конфиденциальной информации, влечет за собой дисциплинарную, гражданско-правовую, административную или уголовную ответственность в соответствии с законодательством Российской Федерации.

#### Контактная информация

ООО «ЯНДЕКС» https://www.yandex.ru Тел.: +7 495 739 7000 Email: pr@yandex-team.ru Главный офис: 119021, Россия, г. Москва, ул. Льва Толстого, д. 16

## Содержание

| Установка              | 6 |
|------------------------|---|
| Скачивание и установка | 6 |
| Регистрация            | 6 |
| Авторизация            | 6 |
| Выйти из Календаря     | 6 |
| Демонстрация           | 7 |
|                        |   |

### Установка

#### Скачивание и установка

Программа доступна для использования в браузере на странице Яндекс.Календарь. Поддерживаются Яндекс.Браузер, Mozilla Firefox, Google Chrome, Opera, Edge и Internet Explorer.

#### Регистрация

Для доступа к Календарю необходим Яндекс ID.

Порядок создания Яндекс ID:

- 1. Откройте страницу регистрации https://passport.yandex.ru/registration?mode=register.
- 2. Укажите ваши имя и фамилию.
- **3.** Придумайте или выберите из предложенных вариантов уникальный идентификатор (логин), который будет использоваться для авторизации в Почте и на других сервисах Яндекса.

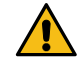

Внимание: После регистрации изменить логин будет нельзя.

- 4. Придумайте и запомните пароль для доступа к Яндекс ID.
- 5. Укажите номер вашего мобильного телефона для восстановления пароля и получения уведомлений. Чтобы вместо номера телефона использовать для восстановления пароля ответ на контрольный вопрос, нажмите ссылку У меня нет телефона, выберите контрольный вопрос и укажите ответ на него.
- 6. Введите капчу (символы с картинки) для защиты от автоматической регистрации.

Примечание: Если символы на картинке трудно разобрать, нажмите ссылку Другой код.

- **7.** Убедитесь, что отмечен пункт о том, что вы принимаете условия Пользовательского соглашения и даете согласие на обработку персональных данных.
- 8. Нажмите кнопку Зарегистрироваться.

#### Авторизация

#### Необходимость авторизации

Авторизация (идентификация пользователя) необходима для получения доступа ко всем функциям программы Яндекс.Календарь.

#### Порядок авторизации

Если пользователь еще не авторизован в программе, то окно авторизации автоматически откроется при открытии Яндекс.Календаря в браузере.

Для авторизации требуется наличие у пользователя аккаунта на Яндексе (Яндекс ID):

- Если Яндекс ID у пользователя есть, то для авторизации требуется ввести логин и пароль от аккаунта. При использовании двухфакторной аутентификации для авторизации нужен также одноразовый пароль, сгенерированный приложением Яндекс.Ключ.
- Если Яндекс ID у пользователя нет, при открытии Яндекс.Календаря будет доступен вызов окна регистрации при нажатии кнопки Создать ID.

#### Выйти из Календаря

Откройте меню аккаунта в правом верхнем углу экрана и нажмите кнопку Выйти.

Если вы забыли выйти из Календаря на чужом устройстве, откройте Яндекс ID (https://passport.yandex.ru) и в блоке История входов и устройства нажмите ссылку Выйти на всех устройствах.

#### Демонстрация

Целиком архитектуру и код программной платформы готовы продемонстрировать на нашей инфраструктуре. Контактное лицо: Рундасов Алексей.

Телефон: +79265031793

Электронная почта: rundasov@yandex-team.ru